# วิธีการติดตั้งไดร์เวอร์เครื่องพิมพ์ รุ่น AL-C2900N เชื่อมต่อแบบเครือข่าย (Network) สำหรับ Windows

### 1.ใส่แผ่นไดร์เวอร์

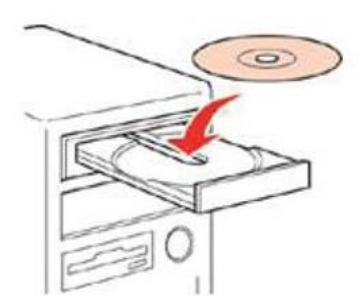

# 2.ดับเบิ้ลคลิกไดร์ซีดี Epson เพื่อเริ่มการติดตั้ง หรือ คลิกขวาที่ไดร์ซีดี Epson เลือก Open และดับเบิ้ลคลิกเลือก InstallNavi

| Image: Corres       19/2/255 1:53       File folder         Image: Drivers       19/2/255 1:53       File folder         Image: Help_EpsonNetConfig       19/2/255 1:54       File folder         Image: Image: Im                                                                                                    |  |
|----------------------------------------------------------------------------------------------------|--|
| Image: Drivers19/2/2556 1:53File folderImage: Drivers19/2/2556 1:54File folderImage: Drivers19/2/2556 1:54File folderImage: Drivers19/2/2556 1:54File folderImage: Drivers19/2/2556 1:55File folderImage: Drivers19/2/2556 1:54File folderImage: Drivers19/2/2556 1:55File folderImage: Drivers19/2/2556 1:55File folderImage: Drivers19/2/2556 1:55File folderImage: Drivers19/2/2556 1:55File folderImage: Drivers19/2/2556 1:55File folderImage: Drivers19/2/2556 1:55File folderImage: Drivers19/2/2556 1:55File folderImage: Drivers19/2/2556 1:55File folder                                                                                                    |  |
| Image: Help_EpsonNetConfig19/2/2556 1:54File folderImage: ICC Profile for PS19/2/2556 1:54File folderImage: Install26/2/2556 1:55File folderImage: Image: Ima                                                                                                    |  |
| IDC Profile for PS19/2/2556 1:54File folderInstall26/2/2556 18:50File folderInstall19/2/2556 1:54File folderInstall19/2/2556 1:55File folderInstall19/2/2556 1:55File f                                                                                                    |  |
| Install       26/2/2556 18:50       File folder         Image: Install       19/2/2556 11:54       File folder         Image: Install       19/2/2556 11:55       File folder         Image: Install       19/2/2556 11:55       File folder         Image: Install       19/2/2556 11:55       File folder         Image: Install       19/2/2556 11:55       File folder         Image: Install       19/2/2556 11:56       File folder                                                                                                    |  |
| ↓ Linux19/2/2556 1:54File folder↓ SetupAssistance19/2/2556 1:55File folder↓ User_Guide19/2/2556 1:56File folder                                                                                                    |  |
| SetupAssistance     19/2/2556 1:55     File folder       User_Guide     19/2/2556 1:56     File folder                                                                                                    |  |
| User_Guide 19/2/2556 1:56 File folder                                                                                                    |  |
|                                                                                                    |  |
| E AUTORUN 20/4/2550 4:37 Setup Information 1 KB                                                                                                    |  |
| E EPSetup 18/1/2553 21:03 Application 126 KB                                                                                                    |  |
| <ul></ul>                                                                                                    |  |
| Organize - AutoPily Eject Burn das Properties System properties * 💱 - 🖬 🖗                                                                                                    |  |
| Hard Disk Unick (2)     Deta (0)     Deta (0)     Deta (0)     Deta (0)     Deta (0)     Deta (0)                                                                                                    |  |
| Image: Second second second                         |  |
| Utivis with kemovable storage (1)                                                                                                    |  |
| Language 5/8/2553 17:46 Configuration sett 3 KB                                                                                                    |  |
| ■ Pictures 24/8/2553 18:51 Configuration sett 2 KB                                                                                                    |  |
| re computer 17/9/2553 18:08 Bitmap image 63 KB                                                                                                    |  |
| ▲ System (C)<br>□ Data 00 0 16/11/2555 16:10 Application 450 KB                                                                                                    |  |
| setup.exe.manifest 10/7/2552 21:09 MANIFEST File 1 KB                                                                                                    |  |
| Wetwork 26/2/2556 18:42 Configuration sett 2 KB                                                                                                    |  |
| <b>Lop</b> 30/6/2553 18:33 Bitmap image 1 KB                                                                                                    |  |
| <b>top_left</b> 30/6/2553 18:33 Bitmap image 59 KB                                                                                                    |  |
| <b>top_right</b> 14/7/2553 21:12 Bitmap image 21 KB                                                                                                    |  |
| Superior State State Sta |  |
| DVD RW Drive (#3 EPSON Space free 0 bytes<br>C0 Drive Total size: 334 MB File system: CDFS                                                                                                    |  |

## 3.คลิกที่ Easy Install

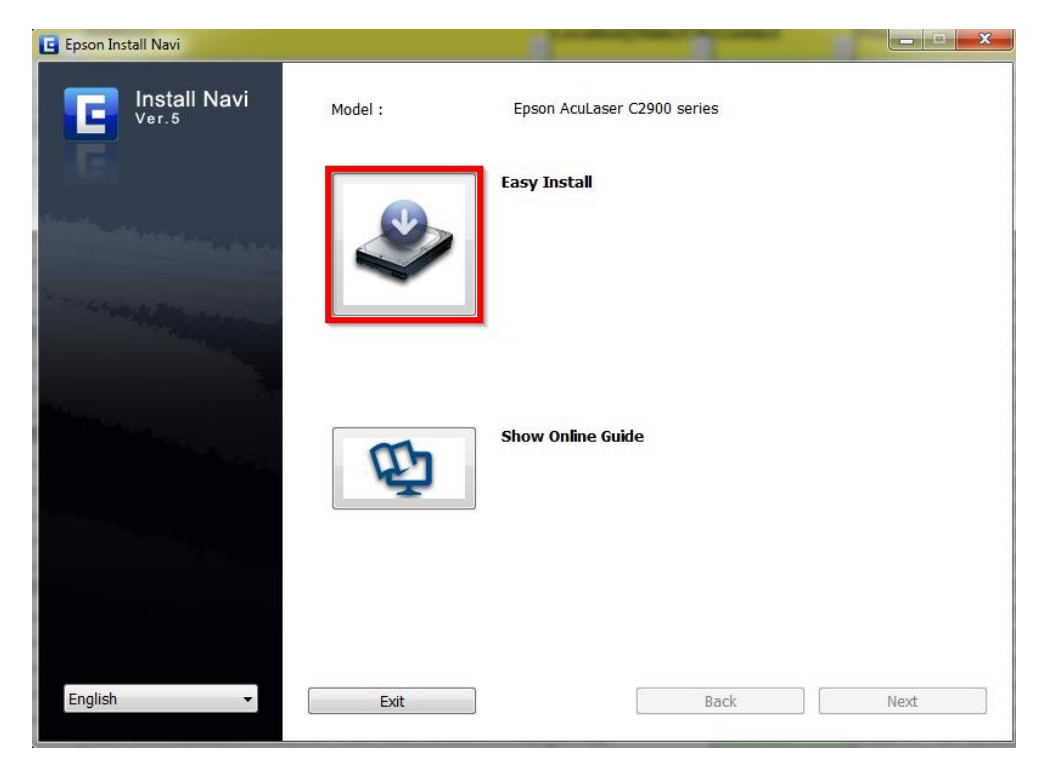

# 4.คลิกที่ Agree จากนั้นคลิก Next

| E Epson Install Navi |                                                                                                    | ×      |
|----------------------|----------------------------------------------------------------------------------------------------|--------|
| Install Navi         | Read the following License Agreement carefully.                                                                                                    |        |
| E                    | SEIKO EPSON CORPORATION<br>SOFTWARE LICENSE AGREEMENT                                                                                                    | *<br>H |
|                      | IMPORTANT! READ THIS SOFTWARE LICENSE AGREEMENT CAREFULLY. The<br>computer software product, fontware, typefaces and/or data, including any accompanying<br>explanatory written materials (the "Software") should only be installed or used by the Licensee<br>("you") on the condition you agree with SEIKO EPSON CORPORATION ("EPSON") to the<br>terms and conditions set forth in this Agreement. By installing or using the Software, you are<br>representing to agree all the terms and conditions set forth in this Agreement can using the Software, you should read<br>this Agreement carefully before installing or using the Software. If you do not agree with the<br>terms and conditions of this Agreement, you are not permitted to install or use the Software.                                                               |        |
|                      | 1. License. EPSON and its suppliers grant you a personal, nonexclusive, royalty-free, non-sublicensable limited license to install and use the Software on any single computer or computers that you intend to use directly or via network. You may allow other users of the computers connected to the network to use the Software, provided that you (a) ensure that all such users agree and are bound by the terms and conditions of this Agreement, (b) ensure that all such users use the Software only in conjunction with the computers and in relation to the network of which they form part, and (c) indemnify and keep whole EPSON and its suppliers against all damages, losses, costs, expenses and liabilities which EPSON or its suppliers may incur as a consecuence of such users failing to observe and perform the terms | Ŧ      |
|                      | <ul> <li>Agree</li> <li>Disagree</li> </ul>                                                                                                    |        |
|                      | Cancel Back Next                                                                                                    |        |

#### 5.คลิกที่ Installing Driver and Software

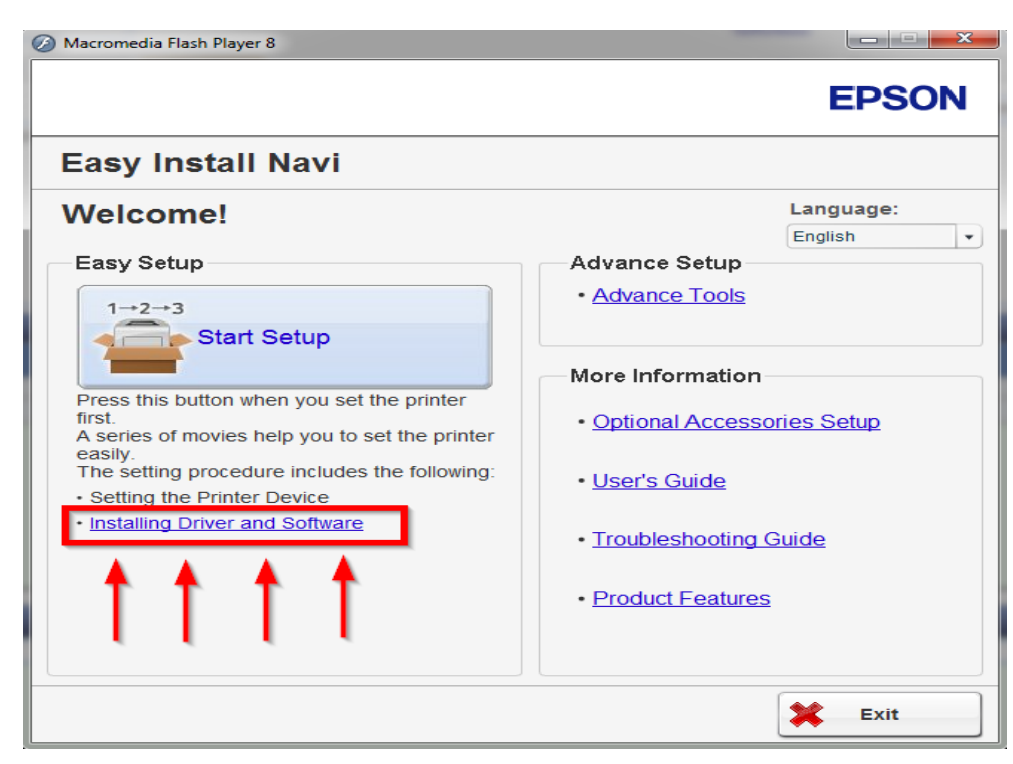

### 6.คลิกที่ Network Installation จากนั้นกด Next

| EPSON AL-C2900 Installation                                                                                                    | ×             |
|----------------------------------------------------------------------------------------------------|---------------|
|                                                                                                    | EPSON         |
| Install Printer Driver and Softw<br>Choose an installation type. Printer and Documentation will be installed.                                                                                                    | are           |
| Personal Installation (USB)<br>Install the printer for use on this computer.           Image: Second Second Sec |               |
| Install the printer for use on a network.  Comparison Additional Software Installation Install the printer support software.                                                                                                    |               |
| Language                                                                                                    | Version 2.0.1 |

7.จะปรากฏรายชื่อเครื่องปริ้นเตอร์และ IP Address ขึ้นมา คลิก Next

| ata II Daiata a D    |              |                         |                                                                                                    |
|----------------------|--------------|-------------------------|----------------------------------------------------------------------------------------------------|
|                      | Manual       | ly add using IP address | Select Printer                                                                                                    |
| Printer Name         | IP Address   | Port Name               | Select the printer you want install.                                                                                                    |
| EPSON AcuLaser C2900 | 192.168.1.50 | IP_192_168_1_50         | <ol> <li>If your printer is not listed:</li> <li>1) Ensure cables are connected to<br/>the computer or network.</li> <li>2) Ensure printer is turned on.</li> <li>3) Click "Refresh". Or</li> <li>4) Click. "Manually add using IP</li> </ol> |

### 8.คลิก **Next**

|                            |                                | EPSON                                                                        |
|----------------------------|--------------------------------|------------------------------------------------------------------------------|
|                            |                                |                                                                              |
|                            |                                |                                                                              |
| stall Printer              | r Driver and So                | ftware                                                                       |
| ter Printer Se             | ettings                        |                                                                              |
| Printer                    | Jeango                         |                                                                              |
| Printer Name               | Port Name                      | Printer Settings                                                             |
| EPSON AL-C2900 PCL 6       | ; IP_192_168_1_50              | You can change the printer name by<br>entering a new name in the Printer     |
| Printer Name:              | EPSON AL-C2900 PCL 6           | Name field.<br>If you want other users on the                                |
| Share this printer with    | other computers on the network | network to access this printer , click<br>the "Share this printer with other |
| Share Name:                | C2900-00                       | computers on the network" check                                              |
| ☑ Set this printer as defa | ault                           | users will easily identify.                                                  |
|                            |                                | If you want this printer to be the                                           |
|                            |                                | default printer, click the "Set this<br>printer as default" check box.       |
|                            |                                | 6.4                                                                          |
|                            |                                |                                                                              |
| PostScript Linver          |                                |                                                                              |
| I ostocnije Driver         |                                |                                                                              |

#### 9.คลิก **Install**

|                                                          | EPSON                                                                                                    |
|----------------------------------------------------------|----------------------------------------------------------------------------------------------------|
| Software                                                 | Software<br>nstallation<br>57100 K Select Printer Software                                                                                                    |
| - Description<br>Including: Status Monitor               | Select the software that you want<br>install.<br>You can specify the destination<br>folder to install the software. To<br>change the destination folder, click<br>"Browse". |
| - Change Destination Folder<br>C:\Program Files\EPSDN_P2 |                                                                                                    |

### 10.จะปรากฎหน้าต่างดังรูป

| Printer Installation                                                | ×      |
|---------------------------------------------------------------------|--------|
|                                                                     | EPSON  |
| Printer Installation is configuring your new software installation. |        |
| Printer Driver - Installing                                         |        |
|                                                                     |        |
|                                                                     |        |
| InstallShield                                                       |        |
|                                                                     | Cancel |

#### 11.เลือก Restart the computer later และคลิก Finish

| ter Installation                                                                 | EPSON  |
|----------------------------------------------------------------------------------|--------|
|                                                                                  |        |
| Congratulations!                                                                 |        |
| Printer Installation has finished installing your printer on this computer.      |        |
| <ul> <li>Restart the computer now</li> <li>Restart the computer later</li> </ul> |        |
| Remove any disks from their drives, and then click Finish to complete setup.     |        |
|                                                                                  |        |
|                                                                                  |        |
|                                                                                  | Finish |